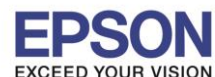

<u>ขั้นตอนการใช้ EPSON Scan to Cloud (รองรับไฟล์ PDF และ JPEG เท่านั้น)</u>

1.เปิด IE เพื่อเข้าใช้ <u>www.epsonconnect.com</u> >>ระบุอีเมลล์ที่มีการ Register เพื่อเข้าใช้งาน Epson Connect

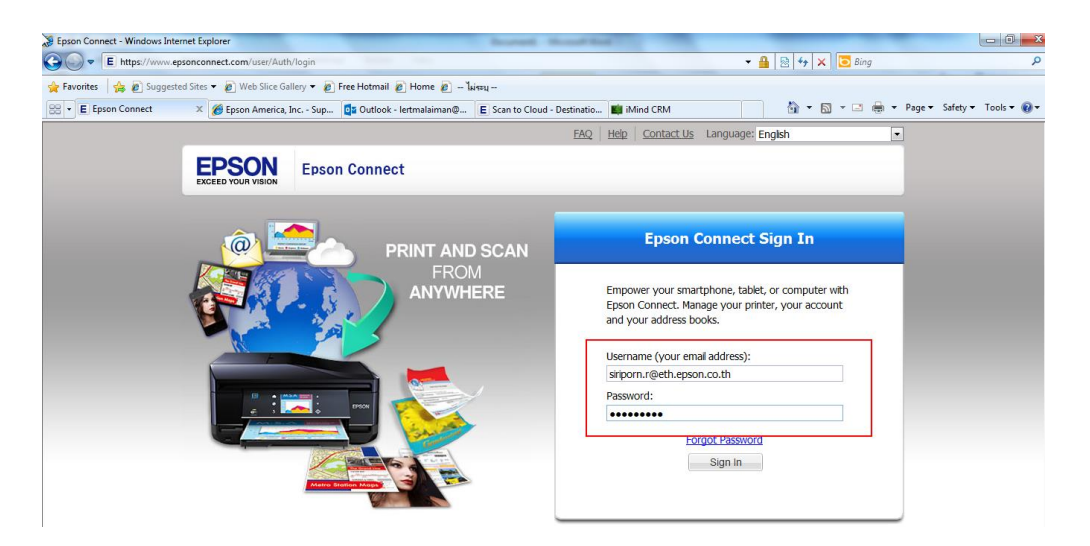

2. คลิกเลือกทางด้านซ้ายมือ Scan to cloud>>Destination List>> กดปุ่ม Add

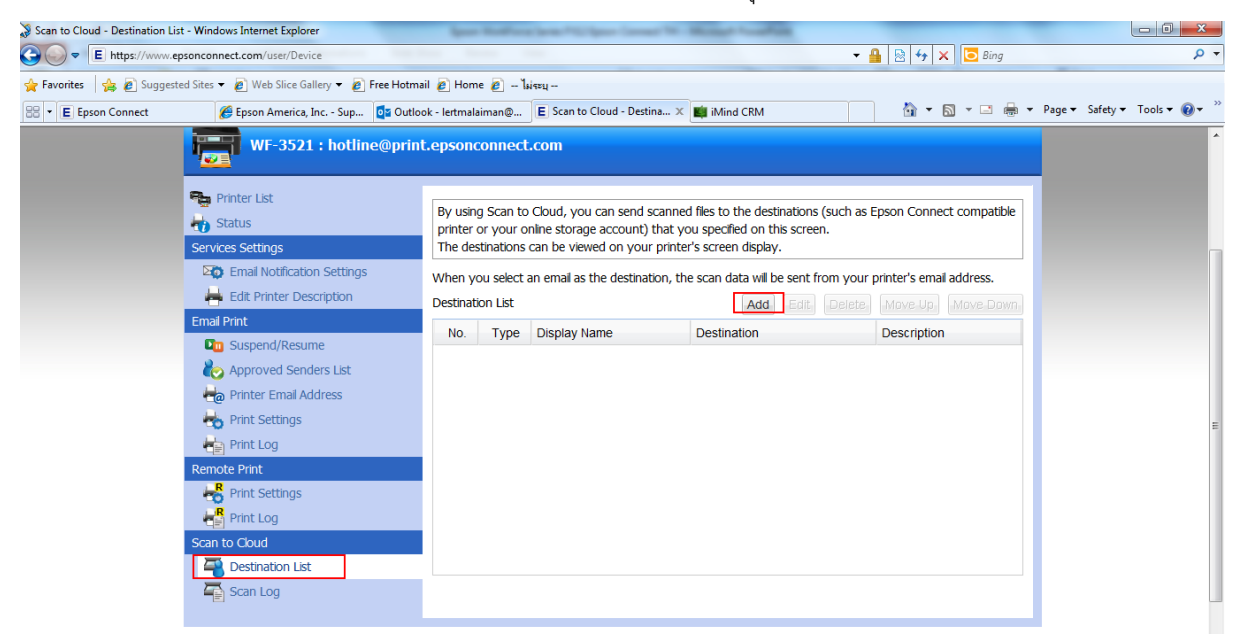

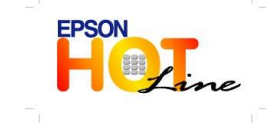

สอบถามข้อมูลการใช้งานผลิตภัณฑ์และบริการ

- โทร**.0-2685-9899**
- เวลาทำการ : วันจันทร์ ศุกร์ เวลา 8.30 17.30 น.ยกเว้นวันหยุดนักขัตฤกษ์
- www.epson.co.th

EPSON THAILAND / May. 2013

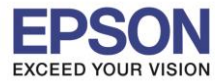

3. กดปุ่ม Next

| Printer List                                                                                                    |                                                                          |                             |
|----------------------------------------------------------------------------------------------------|--------------------------------------------------------------------------|-----------------------------|
| Status                                                                                                    | Add Destination                                                          | as Epson Connect compatible |
|                                                                                                    | Select a destination, and click [Next].                                  |                             |
|                                                                                                    | Email Address                                                            | ur printer's email address. |
| Edit Printer Description                                                                                                    | Select this option to send scan data via email.                          | e Move Up Move Down         |
|                                                                                                    | Online Services (You must have an existing user account for the selected | Description                 |
| D Suspend/Resume                                                                                                    | service)                                                                 | Description                 |
| korrector and the second second secon | Evernote                                                                 |                             |
| 👆 Printer Email Address                                                                                                    |                                                                          |                             |
| 👆 Print Settings                                                                                                    | Google Drive                                                             |                             |
| 🖶 Print Log                                                                                                    | Dropbox                                                                  |                             |
|                                                                                                    |                                                                          |                             |
| R Print Settings                                                                                                    | Box Box                                                                  |                             |
| Print Log                                                                                                    |                                                                          |                             |
|                                                                                                    |                                                                          |                             |
|                                                                                                    | Cancel                                                                   |                             |

4.ระบุชื่อ / อีเมมล์ และ ข้อความที่ต้องการแจ้ง

|                  | Add Destination (Email Address)                                                 | as Epson Connect compatib   |
|------------------|---------------------------------------------------------------------------------|-----------------------------|
|                  | Display Name (Enter the alphanumeric characters or symbols. Max 20 characters): |                             |
|                  | Siriporn                                                                        |                             |
| ication Settings | Email address:                                                                  | ur printer's email address. |
| r Description    | siriporn.r@eth.epson.co.th                                                      | e Move Up Move Dow          |
|                  | Description:                                                                    | Description                 |
| lesume           |                                                                                 | Boothpion                   |
| Senders List     | Subject:                                                                        |                             |
| ail Address      | Transfer file from "Epson Connect Scan to Cloud"                                |                             |
|                  | Body:                                                                           |                             |
|                  | Test scan to cloud                                                              |                             |
|                  |                                                                                 |                             |
|                  |                                                                                 |                             |
|                  |                                                                                 |                             |
|                  |                                                                                 |                             |
| n List           | OK Cancel                                                                       |                             |

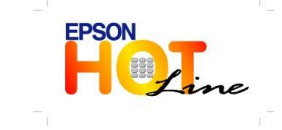

สอบถามข้อมูลการใช้งานผลิตภัณฑ์และบริการ โพร 0 2685 0800

- โทร.0-2685<sup>-</sup>9899
- เวลาทำการ : วันจันทร์ ศุกร์ เวลา 8.30 17.30 น.ยกเว้นวันหยุดนักขัตฤกษ์
- www.epson.co.th

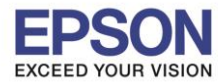

## 5. กดปุ่ม OK

|            | Add Destination (Email Address)                                 |                 |
|------------|-----------------------------------------------------------------|-----------------|
| _          | Display Name (Enter the alphanumeric characters or symbols. Max | 20 characters): |
|            | Siriporn                                                        |                 |
| n Settings | Email address:                                                  |                 |
| cription   | siriporn.r@eth.epson.co.th                                      |                 |
|            | Description:                                                    |                 |
| ne         |                                                                 |                 |
| lers List  | Subject:                                                        |                 |
| ldress     | Transfer file from "Epson Confirmation X                        |                 |
|            | Body: The address was added.                                    |                 |
|            | Test scan to cloud OK                                           | *               |
|            |                                                                 |                 |
|            |                                                                 | ~               |
|            | 4                                                               | *               |
|            |                                                                 |                 |
|            |                                                                 |                 |
|            |                                                                 |                 |
|            |                                                                 |                 |

## 6.อีเมลล์จะถูกเพิ่มเข้าในระบบของเครื่องพิมพ์ ตามรูปด้านล่าง

| Printer List     Printer List     Printer Description     Edit Printer Description     Suspend/Resume     Approved Senders List     Print E rulal Address     Print E rulal Address     Print E rulal Address     Print E rulal Address     Print E rulal Address     Print E rulal Address     Print E rulal Address     Print E rulal Address     Print E rulal Address     Print E rulal Address     Print E rulal Address     Print E rulal Address     Print E rulal Address     Print E rulal Address     Printer Funal Address     Print E rulal Address     Print E rula Address     Print E rula Address     Print E rula Address     Print E rula Address     Print E rula Address     Print E rula Address     Print E rula Address     Print E rula Address     Print E rula Address     Print E rula Print     Print     Print     Print     Print     Print     Print     Print     Print     Print     Print     Print     Print     Prin | Scan to Cloud - Destination Lis | st - Windows Internet Explorer                                                                                                    | Bolt PUblicant Man                                                                                                    | a line and                                                                                                    |                                                                                              |                                 |
|----------------------------------------------------------------------------------------------------|---------------------------------|----------------------------------------------------------------------------------------------------|----------------------------------------------------------------------------------------------------|----------------------------------------------------------------------------------------------------|----------------------------------------------------------------------------------------------|---------------------------------|
| Foronites  Foronites   Fore Hotmail   Home   Free Hotmail   Home   Free Hotmail   Home   Home   Free Hotmail   Home   Home   Hotmather   Free Hotmail   Home   Home   Hote   Hotmather   Hotmather   Hotmather   Hot Settings  Hot Settings <                                                                                                    | E https://www.ep                | psonconnect.com/user/Device                                                                                                    |                                                                                                    | •                                                                                                    | 🟙   🖄   🌱   🗙   💽 Bing                                                                       | μ.                              |
| Image: Status   Services Settings   Image: Status   Services Settings   Image: Status   Services Settings   Image: Status   Services Settings   Image: Status   Services Settings   Image: Status   Services Settings   Image: Status   Services Settings   Image: Status   Services Settings   Image: Status   Services Settings   Image: Status   Services Settings   Image: Status   Services Settings   Image: Status   Image: Status   Services Settings   Image: Status   Image: Status   Services Settings   Image: Status   Image: Status   Image: Stat                                                                                                    | 🚖 Favorites 🛛 🚔 🙋 Suggeste      | ed Sites 🔻 🙋 Web Slice Gallery 👻 🙋 Free Hotm                                                                                                    | nail 🔊 Home 🔊 ไม่ระบุ                                                                                                    |                                                                                                    |                                                                                              |                                 |
| Printer List                                                                                                    | E Epson Connect                 | 🏉 Epson America, Inc Sup 🧕 Outlo                                                                                                    | ook - lertmalaiman@ E Scan to Cloud - Destina ×                                                                                                    | 🏥 iMind CRM                                                                                                    | ) 👌 • 🗟 • 🖻 🖶 •                                                                              | 🔹 Page 💌 Safety 💌 Tools 💌 🔞 💌 🎽 |
| Print Settings         Print Log         Scan to Coud         Postnation List         Scan Log                                                                                                    |                                 | <ul> <li>Printer List</li> <li>Status</li> <li>Services Settings</li> <li>Edit Printer Description</li> <li>Email Print</li> <li>Suspend/Resume</li> <li>Approved Senders List</li> <li>Printer Email Address</li> <li>Print Settings</li> <li>Print Settings</li> <li>Print Log</li> <li>Remote Print</li> <li>Scan to Coud</li> <li>Destination List</li> <li>Scan Log</li> </ul> | By using Scan to Cloud, you can send scanne<br>printer or your online storage account) that y<br>The destinations can be viewed on your printe<br>When you select an email as the destination, th<br>Destination List<br>No. Type Display Name<br>1 Call Sinporn | d files to the destinations (such as<br>ou specified on this screen.<br>r's screen display.<br>e scan data wil be sent from your<br>Add Edit Delete<br>Destination<br>simporn r@eth epson co.th | Epson Connect compatible<br>printer's email address.<br>(Move Up) (Move Down)<br>Description |                                 |

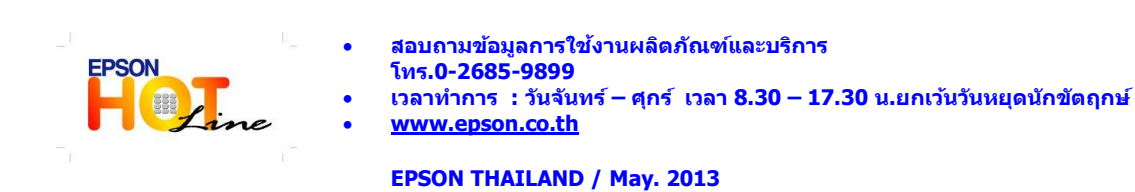

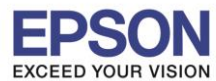

7. เริ่มต้นการใช้งาน โดยไปทำที่หน้าเครื่องพิมพ์ >> วางเอกสารที่หน้ากระจก

8.กดปุ่มเมนู เลือก Scan>>Scan to cloud>> เลือกชื่อที่มีการเพิ่มเข้ามาในระบบ

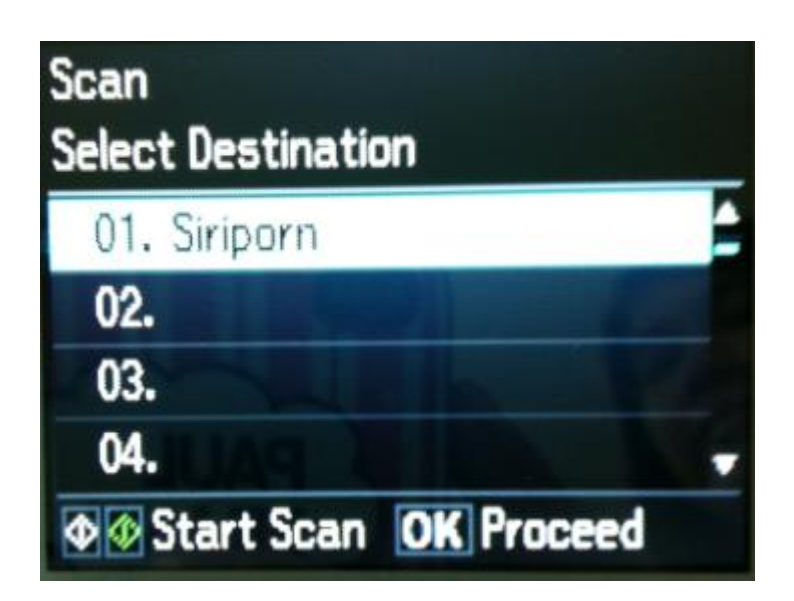

9. กดปุ่ม OK เพื่อเข้าไปเปลี่ยนไฟล์ ที่รองรับ ในที่นี้จะมีแค่ 2 ชนิดคือ (JPEG และ PDF)

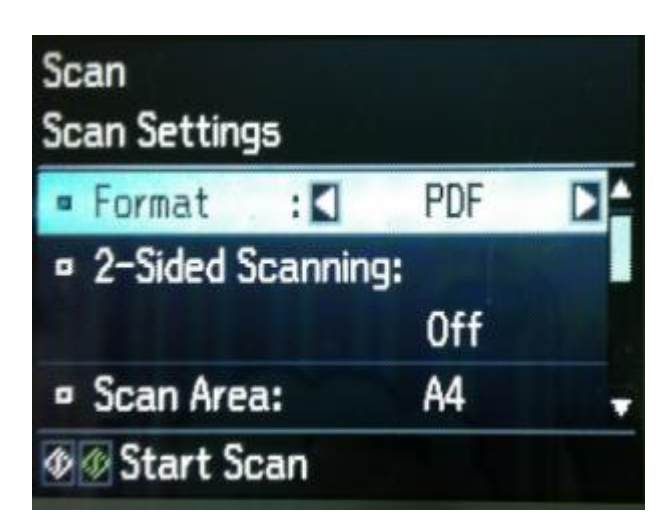

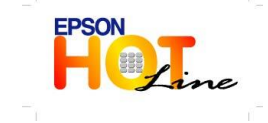

สอบถามข้อมูลการใช้งานผลิตภัณฑ์และบริการ โทร.0-2685-9899

- เวลาทำการ : วันจันทร์ ศุกร์ เวลา 8.30 17.30 น.ยกเว้นวันหยุดนักขัตฤกษ์
- www.epson.co.th

EPSON THAILAND / May. 2013

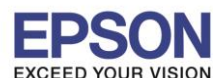

10. กดปุ่ม Start Scan เพื่อทำการสแกนเอกสารแล้วส่งเมลล์ไปยังปลายทาง (ตามที่ระบุไว้ในข้อ 4 )ปลายทางจะได้รับเมลล์

| 2  🗄 🤊   🗸                                                                                                    |        | -                              | The second         | Inbox - Siriporn13 -                        | Microsoft     | Outlook           | -       | and the other                          |                  |                    | _ 0 | x     |
|----------------------------------------------------------------------------------------------------|--------|--------------------------------|--------------------|---------------------------------------------|---------------|-------------------|---------|----------------------------------------|------------------|--------------------|-----|-------|
| File Home Send / Receive                                                                                                    | Folder | View                           |                    |                                             |               |                   |         |                                        |                  |                    |     | ۵ 🕜   |
| New New<br>E-mail Items*                                                                                                    | Reply  | Reply Forward to More +<br>All | Carry Survey       | ➡ To Manager ✓ Done ➡ Create New wirk Steps | Move          | Rules             | OneNote | Unread/ Categorize Follow<br>Read Tags | Find a Contact   | t v<br>bok<br>il v |     |       |
| Drag Your Favorite Folders Here                                                                                                    | <      | (C)pond                        | ~                  | arek steps                                  |               | more              |         | Tuga                                   | Tind             |                    | - 1 | 1     |
|                                                                                                    |        |                                |                    |                                             |               |                   |         | Searc                                  | h Inbox (Ctrl+E) |                    | Q   | <     |
| 🔁 Aom (7)                                                                                                    | *      | ! 章 🗅 🖉 From                   | Sub                | iject                                       |               |                   |         | Received                               | Siz              | e Categories       | 1   |       |
| 🔁 Ath (1)                                                                                                    |        | 📄 🛛 hotline@print.eps          | onconnect.com Trai | nsfer file from "Epson Conne                | ct Scan to C  | loud"             |         | wq. 9/5/2556                           | 19:25 57         | KB                 | 7   | 24    |
| 🚞 Blem                                                                                                    |        | 🖂 🕖 hotline@print.eps          | onconnect.com Tra  | nster file from "Epson Conn                 | ect Scan to   | Cloud"            |         | พฤ. 9/5/2556                           | 19:20 57         | КВ                 | - P | 9:00  |
| Golf (3)                                                                                                    |        | 📄 🛛 hotline@print.eps          | onconnect.com Trai | nsfer file from "Epson Conne                | ct Scan to C  | loud <sup>-</sup> |         | wg. 9/5/2556                           | 19:17 1 M        | ИB                 | V I | 3     |
| 🛅 Joy (1)                                                                                                    |        | 🖂 🖉 Chattriya Thichan          | Dai                | ly hotline performance repo                 | rt on 9 May   | 2013              |         | พฤ. 9/5/2556                           | 19:04 10         | 6 KB               | ¥ = | มหา   |
| 🚞 Kaew (8)                                                                                                    |        | 🖂 🛛 Ladda Chadong              | Tha                | i manual LW-300/400                         |               |                   |         | พฤ. 9/5/2556                           | 18:58 11         | КВ                 | 8   | กล.   |
| 🚞 N'Ae (5)                                                                                                    |        | noreply@print.ep               | onconnect.com Eps  | on Connect Email Print - Su                 | ccessful Prir | nt                |         | พฤ. 9/5/2556                           | 18:24 10         | KB                 | 8   | 4 Po  |
| international Internation International International Inte |        | noreply@print.ep               | onconnect.com Eps  | on Connect Email Print - Em                 | ail Received  | 1                 |         | พฤ. 9/5/2556                           | 18:20 10         | КВ                 | Ÿ   | olic  |
| D'ae (3)                                                                                                    |        | 🖂 🛛 Chattriya Thichan          | Ope                | end case : Complain Warant                  | y_May No.0    | 003               |         | พฤ. 9/5/2556                           | 18:04 52         | 5 KB               | 8   | /8: F |
| 🚞 Re (6)                                                                                                    |        | 🖂 🛛 Pornpan Rukpanio           | h RE:              | โทรกลับลูกค้า                               |               |                   |         | พฤ. 9/5/2556                           | 17:28 16         | КВ                 | Ÿ   | 101   |
| Pro e la construcción de la construcción de la construcción de la construcción de la construcción de la constru                                                                                                    |        | A A Vhuannan Viine             | chum DE.           | Deligrin CC                                 |               |                   |         |                                        | 17.10 12         | c v D              | 107 | 6     |

11.

| File Mes    | l ◆ ◆   <del>↓</del><br>ssage                           |                       | -                                             | Transfer fil                                                                                                    | e from "E | pson Co | nnect Scan to                  | Cloud" -       | Message (  | Plain Text     | t)             |                     |      |  |
|-------------|---------------------------------------------------------|-----------------------|-----------------------------------------------|----------------------------------------------------------------------------------------------------|-----------|---------|--------------------------------|----------------|------------|----------------|----------------|---------------------|------|--|
| 🗟 Ignore 🗙  | te Reply Reply F                                        | Forward 👼 More 🔹      | 📔 Survey<br>🚰 Team E-mail<br>🚑 Reply & Delete | lagen and the second second s | 4 >       | Move    | Paules ▼<br>MOneNote Actions ▼ | Mark<br>Unread | Categorize | Follow<br>Up * | a<br>Translate | H Find<br>Related * | Zoom |  |
| Delete      | Delete Respond Quick Steps rs Move Tags rs Editing Zoom |                       |                                               |                                                                                                    |           |         |                                |                |            |                |                |                     |      |  |
| From: ho    | otline@print.epsonconn                                  | ect.com               |                                               |                                                                                                    |           |         |                                |                |            |                |                |                     |      |  |
| To: Si      | riporn Ritruengnam                                      |                       |                                               |                                                                                                    |           |         |                                |                |            |                |                |                     |      |  |
| Cc:         |                                                         |                       |                                               |                                                                                                    |           |         |                                |                |            |                |                |                     |      |  |
| Subject: Tr | ransfer file from "Epso                                 | n Connect Scan to Clo | ud"                                           |                                                                                                    |           |         |                                |                |            |                |                |                     |      |  |
| 🖂 Message 🊦 | Epson_09052013192                                       | 2416.pdf (48 KB)      |                                               |                                                                                                    |           |         |                                |                |            |                |                |                     |      |  |
|             |                                                         |                       |                                               |                                                                                                    |           |         |                                |                |            |                |                |                     |      |  |

Test scan to cloud

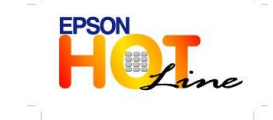

สอบถามข้อมูลการใช้งานผลิตภัณฑ์และบริการ โทร.0-2685-9899

เวลาทำการ : วันจันทร์ – ศุกร์ เวลา 8.30 – 17.30 น.ยกเว้นวันหยุดนักขัตฤกษ์

<u>www.epson.co.th</u>